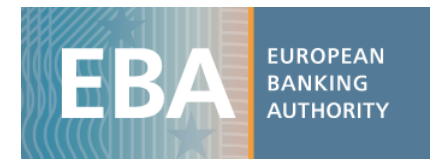

# The EBA Stress Test data set

### Manual for using and managing data

The EBA has developed a range of practical tools that aim to facilitate the use of the stress test data. These include interactive maps and excel aggregation tools, as well as the complete stress test dataset in CSV format, which can be imported in any analytical software for analysis purposes.

The stress test dataset is stored in 3 different CSV files and includes all the bank-by-bank data contained in transparency templates (around 12,000 data points per bank for a sample of 123 banks). Each CSV file contains a specific stress test data category that reflects the content of one or more transparency templates as shown in the table below:

|                 |                                                           |                                                                                                    | (Table 1) |
|-----------------|-----------------------------------------------------------|----------------------------------------------------------------------------------------------------|-----------|
| CSV Name        | Stress Test category                                      | Transparency Template                                                                                                    |           |
| Credit_risk.csv | Credit risk                                               | 29.TR_Credit MAN                                                                                                    |           |
| Sovereign.csv   | Sovereign                                                 | 33.TR_Sovereign                                                                                                    |           |
| Others.csv      | Capital, RWA, P&L,<br>Securitization,<br>Capital measures | 30.TR_Evolution of P&L<br>31.TR_RWA;<br>32.TR_Securitisation;<br>34.TR_Capital;<br>35.TR_Restruct Scenarios;<br>36.TR_Outcome Dynamic_2 Calc; |           |
|                 |                                                           | 37.TR_Capital Measures_3Q2014                                                                                                    |           |

Along with the CSV, you will find a data dictionary and a metadata file, which will help you understand the database structure of each file (the tree databases have a different structure), as well assist you in setting up queries to extract the data.

The following examples will further help you familiarise with the dataset (that the figures below show <u>fake data</u>). In the examples provided, the files have been converted into excel files to enable the use of the standard analytical tools embedded in excel.

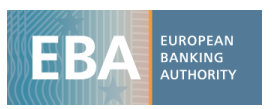

### Example 1:

Capital: CET1 Ratio for each bank by scenario using a pivot table

i) Once the CSV file containing data on *Capital* is downloaded (Others.csv), import it in excel using the text import wizard:

| (Figure 1)                                                                                                    |                                                                                                    |                                             |                                                                    |                                                     |  |  |  |  |  |  |  |
|----------------------------------------------------------------------------------------------------|----------------------------------------------------------------------------------------------------|---------------------------------------------|--------------------------------------------------------------------|-----------------------------------------------------|--|--|--|--|--|--|--|
| Image: Second second second | M (종국 왕) 국<br>Isert Page Layout                                                                                            | Formulas Data                               | Review View                                                        | Add-Ins M                                           |  |  |  |  |  |  |  |
| From From From Text                                                                                                    | rom Other<br>Sources ~<br>The Data                                                                                         | Refresh<br>All - Connections                | 2↓ 2 Å<br>s Ž↓ Sort                                                | Filter Advanc                                       |  |  |  |  |  |  |  |
| Text Import Wizard - S                                                                                                    | tep 2 of 3                                                                                                    |                                             |                                                                    | ? <b>×</b>                                          |  |  |  |  |  |  |  |
| Inis Soreen les you ser<br>below.<br>Delmiters<br>I Jab<br>Segicolon<br>Comma<br>Space<br>Qther:<br>Data greview                                                                                                    | Teat consecutive delmi                                                                                                    | iters as one                                | your text is affected i                                            | n die preview                                       |  |  |  |  |  |  |  |
| NSA Period Iter<br>HU 201312 880<br>HU 201312 880<br>HU 201312 880<br>HU 201312 880<br>KU 201312 880                                                                                                    | m Label<br>001 Exposure values<br>001 Exposure values<br>001 Exposure values<br>001 Exposure values<br>011 Exposure values | Exposure Status<br>1 1<br>2 1<br>3 1<br>4 1 | Amount Exp<br>0 Cen<br>0 Ins<br>1517.395151 Cor<br>13289.53977 Ret | label ^<br>tral ban<br>titution<br>porates<br>ail * |  |  |  |  |  |  |  |
|                                                                                                    |                                                                                                    | Cancel < Back                               | Next >                                                             | Einish                                              |  |  |  |  |  |  |  |

ii) The database structure will appear as follows:

(Figure 2)

|    | Α      | В      | C                                                                        | D        | E           | F                         | G                                 | Н       |
|----|--------|--------|--------------------------------------------------------------------------|----------|-------------|---------------------------|-----------------------------------|---------|
| 1  | Period | Item   | Label                                                                    | Scenario | amount      | lei                       | name                              | country |
| 2  | 201312 | 992801 | Operating profit before impairments                                      | 1        | 45.99445262 | 0SK1ILSPWNVBNQWU0W18      | Banca Popolare di Vicenza - So    | DE      |
| 3  | 201312 | 992802 | Impairment losses on financial and non-financial assets in the banking   | 1        | 64.89417246 | 0SK1ILSPWNVBNQWU0W18      | Banca Popolare di Vicenza - So    | DE      |
| 4  | 201312 | 992803 | Common Equity Tier 1 capital                                             | 1        | 2342.792828 | 0SK1ILSPWNVBNQWU0W18      | Banca Popolare di Vicenza - So    | DE      |
| 5  | 201312 | 992804 | Total Risk Exposure                                                      | 1        | 17735.28585 | 0SK1ILSPWNVBNQWU0W18      | Banca Popolare di Vicenza - So    | DE      |
| 6  | 201312 | 992805 | Common Equity Tier 1 ratio, %                                            | 1        | 0.060875001 | 0SK1ILSPWNVBNQWU0W18      | Banca Popolare di Vicenza - So    | DE      |
| 7  | 201612 | 992806 | 3 yr cumulative operating profit before impairments                      | 3        | 136.7148219 | 0SK1ILSPWNVBNQWU0W18      | Banca Popolare di Vicenza - So    | DE      |
| 8  | 201612 | 992807 | 3 yr cumulative impairment losses on financial and non-financial asse    | 3        | 343.0891014 | 0SK1ILSPWNVBNQWU0W18      | Banca Popolare di Vicenza - So    | DE      |
| 9  | 201612 | 992808 | 3 yr cumulative losses from the stress in the trading book               | 3        | 0           | 0SK1ILSPWNVBNQWU0W18      | Banca Popolare di Vicenza - So    | DE      |
| 10 | 201612 | 992809 | Valuation losses due to sovereign shock after tax and prudential filter  | 3        | 0           | 0SK1ILSPWNVBNQWU0W18      | Banca Popolare di Vicenza - So    | DE      |
| 11 | 201612 | 992803 | Common Equity Tier 1 capital                                             | 3        | 1227.711967 | 0SK1ILSPWNVBNQWU0W18      | Banca Popolare di Vicenza - So    | DE      |
| 12 | 201612 | 992804 | Total Risk Exposure                                                      | 3        | 17166.88513 | 0SK1ILSPWNVBNQWU0W18      | Banca Popolare di Vicenza - So    | DE      |
| 13 | 201612 | 992805 | Common Equity Tier 1 ratio, %                                            | 3        | 0.075276759 | 0SK1ILSPWNVBNQWU0W18      | Banca Popolare di Vicenza - So    | DE      |
| 14 | 201612 | 992806 | 3 yr cumulative operating profit before impairments                      | 2        | 450.162513  | 0SK1ILSPWNVBNQWU0W18      | Banca Popolare di Vicenza - So    | DE      |
| 15 | 201612 | 992807 | 3 yr cumulative impairment losses on financial and non-financial asse    | 2        | 98.9985374  | 0SK1ILSPWNVBNQWU0W18      | Banca Popolare di Vicenza - So    | DE      |
| 16 | 201612 | 992808 | 3 yr cumulative losses from the stress in the trading book               | 2        | 0           | 0SK1ILSPWNVBNQWU0W18      | Banca Popolare di Vicenza - So    | DE      |
| 17 | 201612 | 992803 | Common Equity Tier 1 capital                                             | 2        | 255.6010131 | 0SK1ILSPWNVBNQWU0W18      | Banca Popolare di Vicenza - So    | DE      |
| 18 | 201612 | 992804 | Total Risk Exposure                                                      | 2        | 19870.49677 | 0SK1ILSPWNVBNQWU0W18      | Banca Popolare di Vicenza - So    | DE      |
| 19 | 201612 | 992805 | Common Equity Tier 1 ratio, %                                            | 2        | 0.120605556 | 0SK1ILSPWNVBNQWU0W18      | Banca Popolare di Vicenza - So    | DE      |
| 20 | 201612 | 992810 | Common EU wide CET1 Threshold                                            | 3        | 1075.325867 | 0SK1ILSPWNVBNQWU0W18      | Banca Popolare di Vicenza - So    | DE      |
| 21 | 201612 | 992811 | Total amount of instruments with mandatory conversion into ordinary      | 3        | 0           | 0SK1ILSPWNVBNQWU0W18      | Banca Popolare di Vicenza - So    | DE      |
| 22 | 201612 | 992812 | Total Additional Tier 1 and Tier 2 instruments eligible as regulatory ca | 3        | 0           | 0SK1ILSPWNVBNQWU0W18      | Banca Popolare di Vicenza - So    | DE      |
| 22 | 201012 | 332812 | rotal Aduitional riel 1 and riel 2 instruments eligible as regulatory ca | 3        | U           | OSKTICSP WINV BINQ WOUW18 | barrica Populare di Viceriza - Sc | DE      |

- iii) The database structure is explained in a metadata file in which you can find a description of all the values that each column can assume. For *Capital*, the database has 8 columns:
  - *Period*: Time period
  - Item : Code of each variable
  - Label: Name of the item
  - Scenario: code of the scenario
  - Amount: value that the variable assumes
  - Lei: a bank identifier
  - *Name*: Name of the bank
  - NSA: ISO code of the country of the Bank

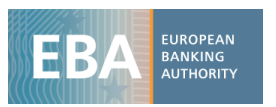

For instance, opening the metadata file regarding the *Scenario*, one can see that the variable scenario can only assume values equal to 0, 1, 2, 3 finding the corresponding description in the column label (see figure 3)

| (Figure 3) |                          |  |  |  |  |  |  |  |
|------------|--------------------------|--|--|--|--|--|--|--|
| Code       | Label                    |  |  |  |  |  |  |  |
| 0          | No breakdown by scenario |  |  |  |  |  |  |  |
| 1          | Actual figures           |  |  |  |  |  |  |  |
| 2          | Baseline scenario        |  |  |  |  |  |  |  |
| 3          | Adverse scenario         |  |  |  |  |  |  |  |

iv) Metadata are useful for building up the pivot table as well as for filtering the variables you are interested in. In the example, the CSV file Others.csv contains information on different stress test data categories, so the first thing to do is searching the required items in the metadata files. For instance, you can open the data dictionary file and filter the column category selecting Capital. Then select item 993441 that corresponds to C.1 - Common Equity Tier 1 Capital ratio. As an alternative, you can look for the name of the item in the column Label.

|             | (Figure 4)   |                              |      |                                                                                                    |  |  |  |  |  |  |  |
|-------------|--------------|------------------------------|------|----------------------------------------------------------------------------------------------------|--|--|--|--|--|--|--|
| 1 collectio | • te         | mpla 💌 item 💌 category       | -1   | label                                                                                                |  |  |  |  |  |  |  |
| 70 TR       | Az↓          | Sort A to Z                  |      | A - OWN FUNDS                                                                                        |  |  |  |  |  |  |  |
| 71 TR       | Z<br>A↓      | Sort Z to A                  |      | A.1 - COMMON EQUITY TIER 1 CAPITAL (net of deductions and after applying transitional adjustments    |  |  |  |  |  |  |  |
| 72 TR       |              | Sort by Color                | Þ    | A.1.1 - Capital instruments eligible as CET1 Capital (including share premium and net own capital in |  |  |  |  |  |  |  |
| 73 TR       | ~            | Clear Filter From "categoon" |      | A.1.1.1 - Of which: CET1 instruments subscribed by Government                                        |  |  |  |  |  |  |  |
| 74 TR       | ×            | Clear Filter From Category   |      | A.1.2 - Retained earnings                                                                            |  |  |  |  |  |  |  |
| 75 TR       |              | F <u>i</u> lter by Color     | ŀ    | A.1.3 - Accumulated other comprehensive income                                                       |  |  |  |  |  |  |  |
| 76 TR       |              | Text <u>F</u> ilters         | +    | A.1.3.1 - Of which: arising from unrealised gains/losses from Sovereign exposure in AFS portfolio    |  |  |  |  |  |  |  |
| 77 TR       |              | Search                       | Q    | A.1.3.2 - Of which: arising from unrealised gains/losses from the rest of AFS portfolio              |  |  |  |  |  |  |  |
| 78 TR       | $\checkmark$ | : (Select All)               |      | A.1.4 - Other Reserves                                                                               |  |  |  |  |  |  |  |
| 79 TR       | -            | Capital                      |      | A.1.5 - Funds for general banking risk                                                               |  |  |  |  |  |  |  |
| 80 TR       |              | Capital Measures_3Q2         |      | A.1.6 - Minority interest given recognition in CET1 capital                                          |  |  |  |  |  |  |  |
| 81 TR       |              | CREDIT RISK                  |      | A.1.7 - Adjustments to CET1 due to prudential filters excluding those from unrealised gains/losses f |  |  |  |  |  |  |  |
| 82 TR       |              |                              |      | A.1.8 - Adjustments to CET1 due to prudential filters from unrealised gains/losses from Sovereign Ex |  |  |  |  |  |  |  |
| 83 TR       |              | ···· Restruct Scenarios -    |      | A.1.9 - (-) Intangible assets (including Goodwill)                                                   |  |  |  |  |  |  |  |
| 84 TR       |              | RWA                          |      | A.1.10 - (-) DTAs that rely on future profitability and do not arise from temporary differences net  |  |  |  |  |  |  |  |
| 85 TR       |              | Sovereign                    |      | A.1.11 - (-) IRB shortfall of credit risk adjustments to expected losses                             |  |  |  |  |  |  |  |
| 86 TR       |              | Summary                      |      | A.1.12 - (-) Defined benefit pension fund assets                                                     |  |  |  |  |  |  |  |
| 87 TR       |              |                              |      | A.1.13 - (-) Reciprocal cross holdings in CET1 Capital                                               |  |  |  |  |  |  |  |
| 88 TR       |              |                              |      | A.1.14 - (-) Excess deduction from AT1 items over AT1 Capital                                        |  |  |  |  |  |  |  |
| 89 TR       |              |                              |      | A.1.15 - (-) Deductions related to assets which can alternatively be subject to a 1.250% risk weight |  |  |  |  |  |  |  |
| 90 TR       |              |                              |      | A.1.15.1 - Of which: from securitisation positions (-)                                               |  |  |  |  |  |  |  |
| 91 TR       |              |                              | acal | A.1.16 - (-) Holdings of CET1 capital instruments of financial sector entities where the institutio  |  |  |  |  |  |  |  |
| 92 TR       |              |                              |      | A.1.17 - (-) Deductible DTAs that rely on future profitability and arise from temporary differences  |  |  |  |  |  |  |  |
| 93 TR       | _            | 34 993424 Capital            |      | A.1.18 - (-) Holdings of CET1 capital instruments of financial sector entities where the institutio  |  |  |  |  |  |  |  |
| 94 TR       |              | 34 993425 Capital            |      | A.1.19 - (-) Amount exceding the 17.65% threshold                                                    |  |  |  |  |  |  |  |
| 95 TR       |              | 34 993426 Capital            |      | A.1.20 - Transitional adjustments                                                                    |  |  |  |  |  |  |  |
| OF TO       |              | 24 002427 Capital            |      | A 1 30-1 Transitional adjustments due to grandfathered CET1 Capital instruments (1/)                 |  |  |  |  |  |  |  |

v) Now click on "Pivot table" and select the entire dataset (or a subsample if you already filtered the data you need) as the pivot table range (Figure 5).

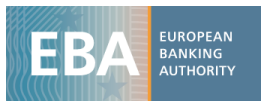

| Choose the data that          | t you want to analyze                 |          |  |  |  |  |  |  |  |
|-------------------------------|---------------------------------------|----------|--|--|--|--|--|--|--|
| Select a table or range       |                                       |          |  |  |  |  |  |  |  |
| Table/Rang                    | e: Sheet1!\$A\$1:\$H\$74047           | <b></b>  |  |  |  |  |  |  |  |
| 🗇 Use an external data source |                                       |          |  |  |  |  |  |  |  |
| Choose Connection             |                                       |          |  |  |  |  |  |  |  |
| Connection                    | name:                                 |          |  |  |  |  |  |  |  |
| Choose where you v            | ant the PivotTable report to be place | d        |  |  |  |  |  |  |  |
| New Workshee                  | t                                     |          |  |  |  |  |  |  |  |
| Existing Works                | neet                                  |          |  |  |  |  |  |  |  |
| Location:                     | Sheet2!\$A\$1                         | <b>1</b> |  |  |  |  |  |  |  |
|                               | ОК                                    | Cancel   |  |  |  |  |  |  |  |

vi) The final step is setting up the pivot table structure: drag in the box *Row Label* the variable *Name,* while in the columns select the *Period* and the *Scenario* (Figure 6). Finally, drag in the box *Values* the variable *Amount* where the variables' values are stored and aggregate them by sum (Figure 7).

|    |                                                 |                                            |      |           | (F      | iguı   | re 6,   | )           |    |                                  |                 |   |             |
|----|-------------------------------------------------|--------------------------------------------|------|-----------|---------|--------|---------|-------------|----|----------------------------------|-----------------|---|-------------|
| 1  | label                                           | C.1 - Common Equity Tier 1 Capital rat     | J    |           |         |        |         | 0 11        |    | I J K L                          | 191 13          | 0 | -           |
| 2  |                                                 | or commentation address of the solution of |      |           |         |        |         |             |    |                                  |                 |   |             |
| 3  | Count of amount                                 | Column Labels                              | Ŧ    |           |         |        |         |             |    | PivotTable Field List            |                 |   | <b>*</b> ×  |
| 4  |                                                 | Ē                                          | 1    | <b>2</b>  |         |        | ⊟3      |             |    |                                  |                 |   |             |
| 5  | Row Labels 🔹                                    | 2013                                       | 12 2 | 01412 201 | 512 201 | 612 20 | 1412 20 | 01512 20161 | 12 | Choose fields to add to report:  |                 |   | <b>10</b> • |
| 6  | Aareal Bank AG                                  |                                            | 1    | 1         | 1       | 1      | 1       | 1           | 1  | V Period                         |                 |   |             |
| 7  | ABLV Bank                                       |                                            | 1    | 1         | 1       | 1      | 1       | 1           | 1  | Item                             |                 |   |             |
| 8  | ABN AMRO Bank N.V.                              |                                            | 1    | 1         | 1       | 1      | 1       | 1           | 1  | ✓ Label                          |                 |   | Y           |
| 9  | ALIOR BANK SA                                   |                                            | 1    | 1         | 1       | 1      | 1       | 1           | 1  | Scenario                         |                 |   |             |
| 10 | Allied Irish Banks plc                          |                                            | 1    | 1         | 1       | 1      | 1       | 1           | 1  | amount                           |                 |   |             |
| 11 | Alpha Bank                                      |                                            | 1    | 1         | 1       | 1      | 1       | 1           | 1  | 7 name                           |                 |   |             |
| 12 | AXA Bank Europe SA                              |                                            | 1    | 1         | 1       | 1      | 1       | 1           | 1  | Country                          |                 |   |             |
| 13 | Banca Carige S.P.A Cassa di Risparmio di Geno   |                                            | 1    | 1         | 1       | 1      | 1       | 1           | 1  |                                  |                 |   |             |
| 14 | Banca Monte dei Paschi di Siena S.p.A.          |                                            | 1    | 1         | 1       | 1      | 1       | 1           | 1  |                                  |                 |   |             |
| 15 | Banca Piccolo Credito Valtellinese              |                                            | 1    | 1         | 1       | 1      | 1       | 1           | 1  |                                  |                 |   |             |
| 16 | Banca Popolare Dell'Emilia Romagna - Società C  |                                            | 1    | 1         | 1       | 1      | 1       | 1           | 1  |                                  |                 |   |             |
| 17 | Banca Popolare Di Milano - Società Cooperativa  |                                            | 1    | 1         | 1       | 1      | 1       | 1           | 1  | Drag fields between areas below: |                 |   |             |
| 18 | Banca Popolare di Sondrio                       |                                            | 1    | 1         | 1       | 1      | 1       | 1           | 1  | V Report Filter                  | Column Labels   |   |             |
| 19 | Banca Popolare di Vicenza - Società Cooperativa |                                            | 1    | 1         | 1       | 1      | 1       | 1           | 1  | Label 🔻 🚦                        | Scenario        |   |             |
| 20 | Banco Bilbao Vizcaya Argentaria                 |                                            | 1    | 1         | 1       | 1      | 1       | 1           | 1  |                                  | Period          |   | -           |
| 21 | Banco BPI                                       |                                            | 1    | 1         | 1       | 1      | 1       | 1           | 1  |                                  |                 |   |             |
| 22 | Banco Comercial Português                       |                                            | 1    | 1         | 1       | 1      | 1       | 1           | 1  |                                  |                 |   |             |
| 23 | Banco de Sabadell                               |                                            | 1    | 1         | 1       | 1      | 1       | 1           | 1  |                                  |                 |   |             |
| 24 | Banco Financiero y de Ahorros                   |                                            | 1    | 1         | 1       | 1      | 1       | 1           | 1  | Row Labels X                     | Values          |   |             |
| 25 | Banco Mare Nostrum                              |                                            | 1    | 1         | 1       | 1      | 1       | 1           | 1  | name 🔻 🕯                         | Count of amount |   | -           |
| 26 | Banco Popolare - Società Cooperativa            |                                            | 1    | 1         | 1       | 1      | 1       | 1           | 1  |                                  |                 |   |             |
| 27 | Banco Popular Español                           |                                            | 1    | 1         | 1       | 1      | 1       | 1           | 1  |                                  |                 |   |             |
| 28 | Banco Santander                                 |                                            | 1    | 1         | 1       | 1      | 1       | 1           | 1  |                                  |                 |   |             |
| 29 | BANK BPH SA                                     |                                            | 1    | 1         | 1       | 1      | 1       | 1           | 1  |                                  |                 |   |             |
| 30 | BANK HANDLOWY W WARSZAWIE SA                    |                                            | 1    | 1         | 1       | 1      | 1       | 1           | 1  | Defer Layout Update              |                 |   | Update      |
| 31 | Bank Nederlandse Gemeenten N.V.                 |                                            | 1    | 1         | 1       | 1      | 1       | 1           | 1  |                                  |                 |   |             |
| 32 | BANK OCHRONY SRODOWISKA SA                      |                                            | 1    | 1         | 1       | 1      | 1       | 1           | 1  |                                  |                 |   |             |

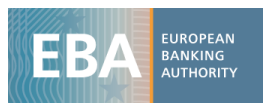

(Figure 7)

| 1  | A                                        | В                       |                      | С             | D           | E             | F        | G      | н      | 1           | J           | K          | L  | M      | N         | 0  | Р        | Q        |
|----|------------------------------------------|-------------------------|----------------------|---------------|-------------|---------------|----------|--------|--------|-------------|-------------|------------|----|--------|-----------|----|----------|----------|
| 1  | Label                                    | C.1 - Common Equity Tie | er 1 Capital ratio 📑 |               |             |               |          |        |        |             |             |            |    |        |           |    |          |          |
| 2  |                                          |                         |                      |               |             |               |          |        |        |             |             |            |    |        |           |    |          |          |
| 3  | Sum of amount                            | Column Labels           | -                    |               |             |               |          |        |        | PivotTable  | e Field Lis | t          |    |        |           |    |          | ×        |
| 4  |                                          |                         | =1                   | = 2           |             |               | = 3      |        |        |             |             |            |    |        |           |    | <b>1</b> |          |
| 5  | Row Labels 💌                             |                         | 201312               | 201412        | 201512      | 201612        | 201412   | 201512 | 201612 | Choose fie  | elds to add | to report: |    |        |           |    | 191      |          |
| 6  | Aareal Bank AG                           |                         | 0.11%                | 3.35%         | 5.90%       | 3.33%         | 5.35%    | 7.91%  | 0.47%  | V Perio     | d           |            |    |        |           |    |          |          |
| 7  | ABLV Bank                                |                         | 4.44%                | 2.84%         | 3.60%       | 11.87%        | 7.57%    | 4.44%  | 1.63%  | Item        |             |            |    |        |           |    |          |          |
| 8  | ABN AMRO Bank N.V.                       |                         | 4.82%                | 7.03%         | 8.08%       | 9.37%         | 3.01%    | 6.16%  | 6.78%  | ✓ Label     |             |            |    |        |           |    | `        | 7        |
| 9  | ALIOR BANK SA                            |                         | 3.48%                | 2.59%         | 0.65%       | 0.76%         | 0.45%    | 0.59%  | -0.48% | ✓ Scena     | ario        |            |    |        |           |    |          |          |
| 10 | Allied Irish Banks plc                   |                         | 11.51%               | 8.08%         | 6.58%       | 5.64%         | 9.39%    | 9.41%  | 2.35%  | amou        | int         |            |    |        |           |    |          |          |
| 11 | Alpha Bank                               |                         | 2.67%                | 1.08%         | 5.89%       | 9.22%         | 5.36%    | 3.95%  | 5.91%  | v name      |             |            |    |        |           |    |          |          |
| 12 | AXA Bank Europe SA                       |                         | 4.52%                | 2.36%         | 0.49%       | 5.95%         | 0.20%    | 0.62%  | 0.53%  | Countr      | v           |            |    |        |           |    |          |          |
| 13 | Banca Carige S.P.A Cassa di Risparmio c  |                         | 25.43%               | 25.39%        | 15.89%      | 28.67%        | 26.09%   | 8.10%  | 10.67% |             |             |            |    |        |           |    |          |          |
| 14 | Banca Monte dei Paschi di Siena S.p.A.   |                         | 4.07%                | 1.30%         | 2.02%       | 5.54%         | 0.95%    | 1.66%  | 3.16%  |             |             |            |    |        |           |    |          |          |
| 15 | Banca Piccolo Credito Valtellinese       |                         | 6.39%                | 1.06%         | 3.47%       | 0.36%         | 5.25%    | 2.96%  | 1.03%  |             |             |            |    |        |           |    |          |          |
| 16 | Banca Popolare Dell'Emilia Romagna - So  |                         | 6.28%                | 8.60%         | 3.48%       | 5.14%         | 4.19%    | 8.15%  | 0.79%  |             |             |            |    |        |           |    |          |          |
| 17 | Banca Popolare Di Milano - Società Coop  |                         | 6.77%                | 6.41%         | 4.15%       | 5.36%         | 9.48%    | 1.86%  | 1.40%  | Drag field: | s between   | areas belo | w: |        |           |    |          |          |
| 18 | Banca Popolare di Sondrio                |                         | Value Field Settings | 1.007         | 1.000       |               | ? ×      | 0.43%  | 11.55% | Y Repo      | ort Filter  |            |    |        | lumn Labe | ls |          |          |
| 19 | Banca Popolare di Vicenza - Società Coop |                         | value rielu Settings | 1.000         | 10.765      | 0             | 1.00     | 3.84%  | 7.73%  | Label       |             |            | Ŧ  | Scena  | rio       |    |          |          |
| 20 | Banco Bilbao Vizcaya Argentaria          |                         | Source Name: amour   | it            |             |               |          | 2.33%  | 5.75%  |             |             |            |    | Period |           |    |          | <u> </u> |
| 21 | Banco BPI                                |                         | Custom Name: Sum     | ofamount      |             |               |          | 5.20%  | 3.14%  |             |             |            |    |        |           |    |          |          |
| 22 | Banco Comercial Português                |                         |                      | <b>—</b>      |             |               |          | 0.86%  | 1.94%  |             |             |            |    |        |           |    |          |          |
| 23 | Banco de Sabadell                        |                         | Summarize Values By  | Show V        | alues As    |               |          | 8.45%  | 4.42%  |             |             |            |    |        |           |    |          |          |
| 24 | Banco Financiero y de Ahorros            |                         | Summarize value      | field by      |             |               |          | 5.24%  | 1.23%  | Row         | Labels      |            |    | Σ Va   | lues      |    |          |          |
| 25 | Banco Mare Nostrum                       |                         | Choose the type of   | calculation t | hat you wan | t to use to s | ummarize | 9.82%  | 3.89%  | name        |             |            | *  | Sum o  | famount   |    |          |          |
| 26 | Banco Popolare - Società Cooperativa     |                         | data from the select | ed field      |             |               |          | 3.99%  | 4.70%  |             |             |            |    |        |           |    |          |          |
| 27 | Banco Popular Español                    |                         | Count                |               | Â           |               |          | 3.15%  | 11.81% |             |             |            |    |        |           |    |          |          |
| 28 | Banco Santander                          |                         | Average              |               | E           |               |          | 6.76%  | 0.09%  |             |             |            |    |        |           |    |          |          |
| 29 | BANK BPH SA                              |                         | Min                  |               |             |               |          | 2.49%  | 1.46%  |             |             |            |    |        |           |    |          |          |
| 30 | BANK HANDLOWY W WARSZAWIE SA             |                         | Product              |               | *           |               |          | 0.42%  | 0.18%  | Defer       | Layout Ur   | date       |    |        |           |    | Update   |          |
| 31 | Bank Nederlandse Gemeenten N.V.          |                         |                      |               |             |               |          | 8.47%  | 4.27%  |             |             |            |    |        |           |    |          | _        |
| 32 | BANK OCHRONY SRODOWISKA SA               |                         |                      |               |             |               |          | 3.58%  | 4.77%  |             |             |            |    |        |           |    |          |          |
| 33 | Bank of Cyprus Public Company Ltd        |                         | Number Format        |               | OK          |               | Cancel   | 2.88%  | 0.28%  |             |             |            |    |        |           |    |          |          |
| 34 | Bank of Valletta plc                     |                         | 10.0010              | 1.1370        | 3.4370      | 14.0070       | 10.1370  | 9.49%  | 3.28%  |             |             |            |    |        |           |    |          |          |
| 35 | Bankinter                                |                         | 3.37%                | 2.92%         | 1.81%       | 6.79%         | 5.30%    | 2.65%  | 0.39%  |             |             |            |    |        |           |    |          |          |
| 36 | Banque et Caisse d'Epargne de l'Etat     |                         | 3.56%                | 9.00%         | 2.16%       | 4.83%         | 8.56%    | 3.24%  | 6.09%  |             |             |            |    |        |           |    |          |          |

#### Example 2

<u>Credit risk</u>: Impairment rates for Retail and Corporates exposures at group level for the Adverse and Baseline scenario

- i) Download the file *Credit\_risk.csv* and import it in excel as shown in point *i*) and *ii*) of the previous example.
- ii) The structure of the credit risk database is slightly different from the one of capital. It has additional columns containing information concerning the country of the counterparty and exposures. In particular, in addition to the ones listed in point *iv*) of the previous example it has:
  - *Country*: Country of the counterparty (code)
  - Country rank: ranking of the country of the counterparty in term of exposures
  - Exposure: exposure class (Corporates, Retail etc..)
  - Portfolio: Regulatory portfolio (Standardized, Advanced, Foundation)

(Eiguro Q)

- Status: Name of the item

| _ |
|---|
|   |
|   |
|   |

| _  |        |        |                 |         |              |          |        |          |           |        |                        |                                                            |     |  |  |
|----|--------|--------|-----------------|---------|--------------|----------|--------|----------|-----------|--------|------------------------|------------------------------------------------------------|-----|--|--|
|    | Α      | В      | С               | D       | E            | F        | G      | н        | 1         | J      | К                      | L                                                          | м   |  |  |
| 1  | Period | Item   | Label           | Country | Country_rank | Exposure | Status | Scenario | Portfolio | amount | LEI                    | Name                                                       | NSA |  |  |
| 2  | 201312 | 992901 | LTV %           | 0       | 0            | 15       | 0      | 1        | L (       | 0      | 0 0SK1ILSPWNVBNQWU0W18 | Banca Popolare di Vicenza - Società Cooperativa per Azioni | DE  |  |  |
| 3  | 201312 | 992901 | LTV %           | 0       | 0            | 16       | 0      | 1        | L (       | 0      | 0 0SK1ILSPWNVBNQWU0W18 | Banca Popolare di Vicenza - Società Cooperativa per Azioni | DE  |  |  |
| 4  | 201312 | 992901 | LTV %           | 0       | 0            | 17       | 0      | 1        | L (       | D      | 0 0SK1ILSPWNVBNQWU0W18 | Banca Popolare di Vicenza - Società Cooperativa per Azioni | DE  |  |  |
| 5  | 201312 | 992902 | Exposure values | 0       | 0            | 1        | 1      | . 1      | L :       | 3      | 0 0SK1ILSPWNVBNQWU0W18 | Banca Popolare di Vicenza - Società Cooperativa per Azioni | DE  |  |  |
| 6  | 201312 | 992902 | Exposure values | 0       | 0            | 2        | 1      | . 1      | L I       | 3      | 0 0SK1ILSPWNVBNQWU0W18 | Banca Popolare di Vicenza - Società Cooperativa per Azioni | DE  |  |  |
| 7  | 201312 | 992902 | Exposure values | 0       | 0            | 3        | 1      | . 1      | L :       | 3      | 0 0SK1ILSPWNVBNQWU0W18 | Banca Popolare di Vicenza - Società Cooperativa per Azioni | DE  |  |  |
| 8  | 201312 | 992902 | Exposure values | 0       | 0            | 12       | 1      | . 1      | L I       | 3      | 0 0SK1ILSPWNVBNQWU0W18 | Banca Popolare di Vicenza - Società Cooperativa per Azioni | DE  |  |  |
| 9  | 201312 | 992902 | Exposure values | 0       | 0            | 13       | 1      | . 1      | L :       | 3      | 0 0SK1ILSPWNVBNQWU0W18 | Banca Popolare di Vicenza - Società Cooperativa per Azioni | DE  |  |  |
| 10 | 201312 | 992902 | Exposure values | 0       | 0            | 4        | 1      | . 1      | L I       | 3      | 0 0SK1ILSPWNVBNQWU0W18 | Banca Popolare di Vicenza - Società Cooperativa per Azioni | DE  |  |  |
| 11 | 201312 | 992902 | Exposure values | 0       | 0            | 15       | 1      | . 1      | L :       | 3      | 0 0SK1ILSPWNVBNQWU0W18 | Banca Popolare di Vicenza - Società Cooperativa per Azioni | DE  |  |  |
| 12 | 201312 | 992902 | Exposure values | 0       | 0            | 16       | 1      | . 1      | L I       | 3      | 0 0SK1ILSPWNVBNQWU0W18 | Banca Popolare di Vicenza - Società Cooperativa per Azioni | DE  |  |  |
| 13 | 201312 | 992902 | Exposure values | 0       | 0            | 17       | 1      | . 1      | L I       | 3      | 0 0SK1ILSPWNVBNQWU0W18 | Banca Popolare di Vicenza - Società Cooperativa per Azioni | DE  |  |  |

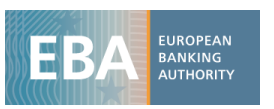

With respect to the capital dataset, the credit risk one has also the variable *country* that helps in identifying the counterparty country of each exposure class and the variable *exposure class*. For instance, according to the country description in the metadata file, number 9 corresponds to France, number 1 to Austria and so on. In the same way, one can also look up for the description of each exposure class using the corresponding meta data file (Figure 9).

| (Figure 9) |         |                                                                       |  |  |  |  |  |  |  |  |
|------------|---------|-----------------------------------------------------------------------|--|--|--|--|--|--|--|--|
| code       | 😡 level | 🔌 label                                                               |  |  |  |  |  |  |  |  |
| 0          | 1       | Total / No breakdown by portfolio                                     |  |  |  |  |  |  |  |  |
| 1          | 2       | Central banks and central governments                                 |  |  |  |  |  |  |  |  |
| 2          | 2       | Institutions                                                          |  |  |  |  |  |  |  |  |
| 3          | 2       | Corporates                                                            |  |  |  |  |  |  |  |  |
| 4          | 2       | Retail                                                                |  |  |  |  |  |  |  |  |
| 9          | 2       | Equity                                                                |  |  |  |  |  |  |  |  |
| 10         | 2       | Securitisation                                                        |  |  |  |  |  |  |  |  |
| 11         | 2       | Other non-credit obligation assets                                    |  |  |  |  |  |  |  |  |
| 12         | 3       | Corporates - Of Which: Specialised Lending                            |  |  |  |  |  |  |  |  |
| 13         | 3       | Corporates - Of Which: SME                                            |  |  |  |  |  |  |  |  |
| 15         | 3       | Retail - Secured on real estate property                              |  |  |  |  |  |  |  |  |
| 16         | 4       | Retail - Secured on real estate property - Of Which: SME              |  |  |  |  |  |  |  |  |
| 17         | 4       | Retail - Secured on real estate property - Of Which: non-SME          |  |  |  |  |  |  |  |  |
| 18         | 3       | Retail - Qualifying Revolving                                         |  |  |  |  |  |  |  |  |
| 19         | 3       | Retail - Other Retail                                                 |  |  |  |  |  |  |  |  |
| 20         | 4       | Retail - Other Retail - Of Which: SME                                 |  |  |  |  |  |  |  |  |
| 21         | 4       | Retail - Other Retail - Of Which: non-SME                             |  |  |  |  |  |  |  |  |
| 22         | 2       | Securitisation and re-securitisations positions deducted from capital |  |  |  |  |  |  |  |  |

iii) Once the data has been imported in excel, set up a pivot table as explained in point vi) of the previous example. The first step is to put in the *Filter box* the variable *Label* and select only *Impairment rate (Figure 10)*. Afterwards, we drag in the *Row label* the variable *Name* and *Exposures*. For instance, if you only need the impairments rate for the exposure class *Corporates* and *Retails*, filter *Exposure* selecting 3 and 4 (that correspond to Corporates and Retails) in the pivot table filed list (Figure 11).

| 4  | (Fig                                                                     | ure 10)                          |                                  |               |  |  |  |  |
|----|--------------------------------------------------------------------------|----------------------------------|----------------------------------|---------------|--|--|--|--|
| 3  | Row Labels                                                               | J Sum of amount                  | PivotTable Field List            | <b>▼</b> X    |  |  |  |  |
| 4  | Aareal Bank AG                                                           | 31.40%                           |                                  | <b>13</b>     |  |  |  |  |
| 5  | 4                                                                        | 31.40%                           | Choose fields to add to report:  | 50 ·          |  |  |  |  |
| 6  | BABLV Bank                                                               | 51.88%                           | Period                           |               |  |  |  |  |
| 7  | 4                                                                        | 51.88%                           | Item                             |               |  |  |  |  |
| 8  | BABN AMRO Bank N.V.                                                      | 4.69%                            | Label                            | Y             |  |  |  |  |
| 9  | 4                                                                        | Search 🖇                         | Country cank                     |               |  |  |  |  |
| 10 | ALIOR BANK SA                                                            | (AI)                             | V Exposure                       | 7             |  |  |  |  |
| 1: | 4                                                                        | Coverage Ratio - Default Stock   | Status                           |               |  |  |  |  |
| 12 | ■ Allied Irish Banks plc                                                 | Exposure values                  | Scenario                         |               |  |  |  |  |
| 13 | 4                                                                        | LTV %                            | Portfolio                        |               |  |  |  |  |
| 14 | Alpha Bank                                                               |                                  | <b></b> amount                   |               |  |  |  |  |
| 15 | 4                                                                        | - Stock of Provisions            | ELEI                             |               |  |  |  |  |
| 10 | AXA Bank Europe SA                                                       | Value adjustments and provisions | value adjustments and provisions |               |  |  |  |  |
| 17 | 4                                                                        |                                  | L_NSA                            |               |  |  |  |  |
| 18 | Banca Carige S.P.A Cassa di Risparmio di Genova e Imperia                | -                                |                                  |               |  |  |  |  |
| 19 | 4                                                                        |                                  | Drag fields between areas below: |               |  |  |  |  |
| 20 | Banca Monte dei Paschi di Siena S.p.A.                                   |                                  | V Report Filter                  | Column Labels |  |  |  |  |
| 2: | 4                                                                        |                                  | Label                            |               |  |  |  |  |
| 22 | Banca Piccolo Credito Valtellinese                                       |                                  |                                  |               |  |  |  |  |
| 23 | 4                                                                        | Select Multiple Items            |                                  |               |  |  |  |  |
| 24 | Banca Popolare Dell'Emilia Romagna - Società Cooperativa                 | OK Cancel                        | 1 L                              |               |  |  |  |  |
| 25 | 4                                                                        |                                  | Row Labels                       | Σ Values      |  |  |  |  |
| 20 | Banca Popolare Di Milano - Società Cooperativa A Responsabilità Limitata | /.83%                            | Name                             | Sum of amount |  |  |  |  |
| 2  | 4                                                                        | 7.83%                            | Exposure *                       |               |  |  |  |  |
| 28 | Banca Popolare di Sondrio                                                | 4.01%                            |                                  |               |  |  |  |  |
| 29 | 4                                                                        | 4.01%                            |                                  |               |  |  |  |  |
| 30 | Banca Popolare di Vicenza - Società Cooperativa per Azioni               | 53.96%                           | Defer Layout Update              | Update        |  |  |  |  |
| 3: | 4                                                                        | 53.96%                           |                                  |               |  |  |  |  |

iv)

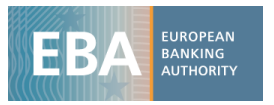

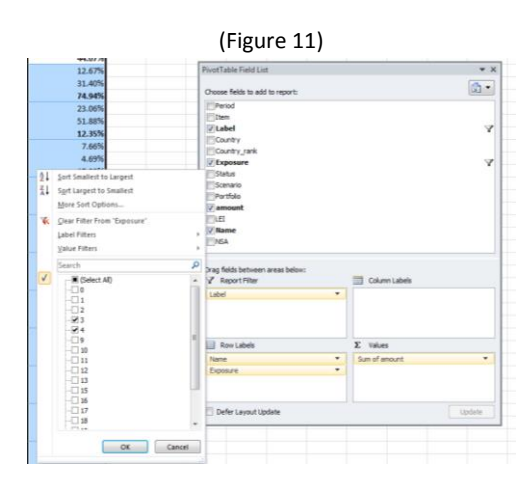

Furthermore, add in the filter box the variable *Country*, selecting only the value 0 that corresponds to the total at group level (no country breakdown).

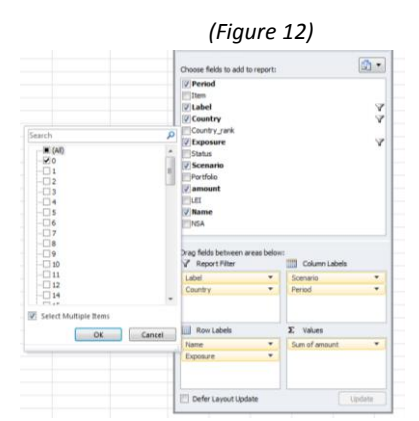

v) Finally , drag in the column box *Scenario* and *Period* in order to have the Impairments rate for each year of the Adverse and the Baseline scenario.

| (Figure 13)                                               |      |             |        |        |               |        |        |  |  |  |
|-----------------------------------------------------------|------|-------------|--------|--------|---------------|--------|--------|--|--|--|
| Label                                                     | Imp  | airment r 🖅 |        |        |               |        |        |  |  |  |
| Country                                                   | 0    | Τ.          |        |        |               |        |        |  |  |  |
|                                                           |      |             |        |        |               |        |        |  |  |  |
| Sum of amount                                             | Colu | ımn Labe 💌  |        |        |               |        |        |  |  |  |
| Powlabala                                                 |      | ⊟ Z         | 201512 | 201612 | ⊟ 3<br>201412 | 201512 | 201612 |  |  |  |
| RAwroal Bank AG                                           |      | 201412      | 201312 | 201012 | 201412        | 201312 | 201012 |  |  |  |
| 3                                                         |      | 0.23%       | 0.29%  | 0.14%  | 0.44%         | 0.51%  | 0.02%  |  |  |  |
| 4                                                         |      | 0.42%       | 0.72%  | 0.32%  | 0.07%         | 0.97%  | 0.52%  |  |  |  |
| B ΔRI V Rank                                              |      | 0.4270      | 0.7270 | 0.5270 | 0.0770        | 0.5770 | 0.5270 |  |  |  |
| 3                                                         |      | 0.90%       | 0.42%  | 0.18%  | 0.41%         | 1.07%  | 0.52%  |  |  |  |
| 4                                                         |      | 2.97%       | 3.02%  | 1.21%  | 2.38%         | 3.07%  | 2.34%  |  |  |  |
| BABN AMRO Bank N.V.                                       |      |             |        |        |               |        |        |  |  |  |
| 3                                                         |      | 0.84%       | 0.71%  | 0.64%  | 0.11%         | 1.19%  | 0.06%  |  |  |  |
| 4                                                         |      | 0.45%       | 0.51%  | 0.09%  | 0.17%         | 0.42%  | 0.33%  |  |  |  |
| BALIOR BANK SA                                            |      |             |        |        |               |        |        |  |  |  |
| 3                                                         |      | 0.54%       | 0.62%  | 0.75%  | 1.38%         | 0.90%  | 1.36%  |  |  |  |
| 4                                                         |      | 0.57%       | 0.01%  | 0.17%  | 0.62%         | 0.02%  | 0.09%  |  |  |  |
| Allied trish Banks plc                                    |      |             |        |        |               |        |        |  |  |  |
| 3                                                         |      | 0.30%       | 0.07%  | 0.02%  | 0.29%         | 0.58%  | 0.72%  |  |  |  |
| 4                                                         |      | 0.17%       | 0.22%  | 0.23%  | 0.21%         | 0.34%  | 0.07%  |  |  |  |
| 🗏 Alpha Bank                                              |      |             |        |        |               |        |        |  |  |  |
| 3                                                         |      | 0.26%       | 0.03%  | 0.52%  | 0.34%         | 0.67%  | 0.77%  |  |  |  |
| 4                                                         |      | 0.03%       | 0.04%  | 0.07%  | 0.20%         | 0.31%  | 0.20%  |  |  |  |
| BAXA Bank Europe SA                                       |      |             |        |        |               |        |        |  |  |  |
| 3                                                         |      | 1.72%       | 1.37%  | 1.91%  | 2.62%         | 1.86%  | 2.86%  |  |  |  |
| 4                                                         |      | 1.48%       | 1.00%  | 1.63%  | 1.30%         | 1.12%  | 0.93%  |  |  |  |
| Banca Carige S.P.A Cassa di Risparmio di Genova e Imperia |      |             |        |        |               |        |        |  |  |  |
| 3                                                         |      | 0.23%       | 0.04%  | 0.26%  | 0.30%         | 0.12%  | 0.35%  |  |  |  |
| 4                                                         |      | 0.00%       | 0.00%  | 0.00%  | 0.00%         | 0.00%  | 0.00%  |  |  |  |
| Banca Monte dei Paschi di Siena S.p.A.                    |      |             |        |        |               |        |        |  |  |  |

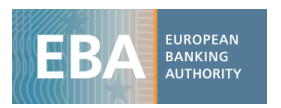

#### Example 3

# <u>Credit risk</u>: <u>Greek banks Impairment rates for Retail and Corporates exposures for each country of the counterparty (Adverse and Baseline scenario)</u>

From the Table in figure 13, remove from the *Report filter box* the variable *country* and drag it in the *Row label* box under *Name*. Finally, drag in the *Report filter box* the variable *NSA* and only select *GR* (bear in mind that the tables in the figures are based on fake data that's why no Greek bank names are shown in figure 14)

| 5  | Sum of amount    | Column Labe 💌       |              |             |             |              |             | PivotTable Field List           |               | <b>▼</b> X |
|----|------------------|---------------------|--------------|-------------|-------------|--------------|-------------|---------------------------------|---------------|------------|
| 6  |                  | <b>=</b> 2          |              |             | = 3         |              |             |                                 |               |            |
| 7  | Row Labels       | JT 201412           | 201512       | 201612      | 201412      | 201512       | 201612      | Choose fields to add to report: |               | 60 -       |
| 8  | Danske Bank      |                     |              |             |             |              |             | V Period                        |               |            |
| 9  | 80               |                     |              |             |             |              |             | Item                            |               |            |
| 10 | 3                | 0.001128614         | 0.033568045  | 0.008689021 | 0.032595277 | 0.004839934  | 0.018001536 | ✓ Label                         |               | Y          |
| 11 | 4                | 0.001098868         | 0.010497248  | 0.008224877 | 0.016378168 | 0.020429653  | 0.020591223 | Country                         |               |            |
| 12 | ⊟4               |                     |              |             |             |              |             | Country_rank                    |               |            |
| 13 | 3                | 0.025384323         | 0.029258866  | 0.018189378 | 0.024993612 | 0.049106718  | 0.042785985 | V Exposure                      |               | Y          |
| 14 | 4                | 0.007564775         | 0.004434248  | 0.004397106 | 0.007769797 | 0.0122196    | 0.016120721 | Status                          |               |            |
| 15 | <b>9</b>         |                     |              |             |             |              |             | Portfolio                       |               |            |
| 16 | 3                | 0.0508931           | 0.028847454  | 0.007583333 | 0.1067661   | 0.073408611  | 0.17138627  | <b>✓</b> amount                 |               |            |
| 17 | 4                | 0.016002806         | 0.009946921  | 0.002247772 | 0.017505671 | 0.01579881   | 0.011224234 | ELEI                            |               |            |
| 18 | 811              |                     |              |             |             |              |             | <b>▼</b> Name                   |               |            |
| 19 | 3                | 0.071437868         | 0.004756174  | 0.053723433 | 0.099353636 | 0.021553637  | 0.061284454 | V NSA                           |               | Y          |
| 20 | 4                | 0.003494231         | 0.00025184   | 0.028941174 | 0.044984231 | 0.043172977  | 0.037025971 |                                 |               |            |
| 21 | B 25             |                     |              |             |             |              |             | Drag fields between areas below | vi            |            |
| 22 | 3                | 0.031002278         | 0.046593368  | 0.000846036 | 0.0501096   | 0.004010935  | 0.017817644 | Report Filter                   | Column Label  | s          |
| 23 | 4                | 0.001611649         | 0.000436585  | 0.000259085 | 0.001944798 | 0.000445253  | 0.000651428 | Label                           | Scenario      | •          |
| 24 | ⊜ 30             |                     |              |             | -           |              |             | NSA 🔻                           | Period        | -          |
| 25 | 3                | 0.000887547         | 0.005020846  | 0.002562866 | 0.000633113 | 0.001038648  | 0.01075249  |                                 |               |            |
| 26 | 4                | 0.015518945         | 0.012778554  | 0.01288557  | 0.021572033 | 0.006925322  | 0.029857761 |                                 |               |            |
| 27 | ⊟ 40             |                     |              |             |             |              |             | Row Labels                      | Σ Values      |            |
| 28 | 3                | 0.031960273         | 0.013092025  | 0.136811345 | 0.065234492 | 0.038297972  | 0.134110657 | Name                            | Sum of amount | -          |
| 29 | 4                | 0.031119508         | 0.016847834  | 0.003235474 | 0.064273019 | 0.037653041  | 0.004646246 | Country                         |               |            |
| 30 | ⊟ 43             |                     |              |             |             |              |             | Exposure 💌                      |               |            |
| 31 | 3                | 0.004878089         | 0.000833286  | 0.000899809 | 0.016097896 | 0.01092766   | 0.017261972 |                                 |               |            |
| 32 | 4                | 0.014072827         | 0.004595255  | 0.005187354 | 0.00226694  | 0.01208723   | 2.93759E-05 | Defer Lavout Lindate            |               | Undate     |
| 33 | ■ 230            |                     |              |             |             |              |             | Delei cayout opdate             |               | opuate     |
| 34 | 3                | 4.63798E-06         | -0.321261025 | 1.44385E-05 | 5.1283E-07  | -0.069260552 | 0.000167713 |                                 |               |            |
| 35 | 4                | 0.005452165         | 0.020050098  | 0.004275371 | 0.002884642 | 0.024010769  | 0.01126799  |                                 |               |            |
| 36 | Erste Group Bank | AG                  |              |             |             |              |             |                                 |               |            |
| 37 | <b>⊜</b> 0       |                     |              |             |             |              |             |                                 |               |            |
| 38 | 3                | 0.001617802         | 0.003668927  | 0.000480676 | 0.000658708 | 0.003273435  | 0.006286255 |                                 |               |            |
| 39 | 4                | 0.000232478         | 0.000295206  | 4.77249E-05 | 0.000396482 | 0.000644578  | 0.000840032 |                                 |               |            |
| 40 | 82               |                     |              |             |             |              |             |                                 |               |            |
| 41 | 3                | 0.000154205         | 0.000193165  | 0.000142455 | 2.94564E-06 | 0.000130407  | 0.000606478 |                                 |               |            |
| 42 | 4                |                     |              |             |             |              |             |                                 |               |            |
| 43 | 89               |                     |              |             |             |              |             |                                 |               |            |
| 14 | Sheet1 Sheet1    | eet2 / Sheet3 / 😏 / |              |             |             |              |             |                                 |               |            |

#### (Figure 13)